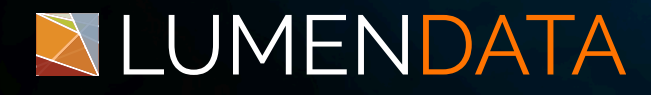

Data Sheet

# OAUTH Setup with Informatica to Snowflake

Step-by-Step Guide

5201 GREAT AMERICAN PARKWAY, SUITE 320 SANTA CLARA, CA 95054 Tel: (855) 695-8636 E-mail: info@lumendata.com Website: www.lumendata.com

© LumenData Inc. 2025

The OAuth (Open Authorization) protocol provides a secure and industry-standard framework for accessing resources between applications without sharing sensitive credentials.

When integrating **Snowflake** with **Informatica**, using OAuth ensures secure, token-based authentication to enable seamless data exchange.

This document outlines the steps to configure OAuth authentication between Snowflake & Informatica, ensuring secure and efficient data integration processes.

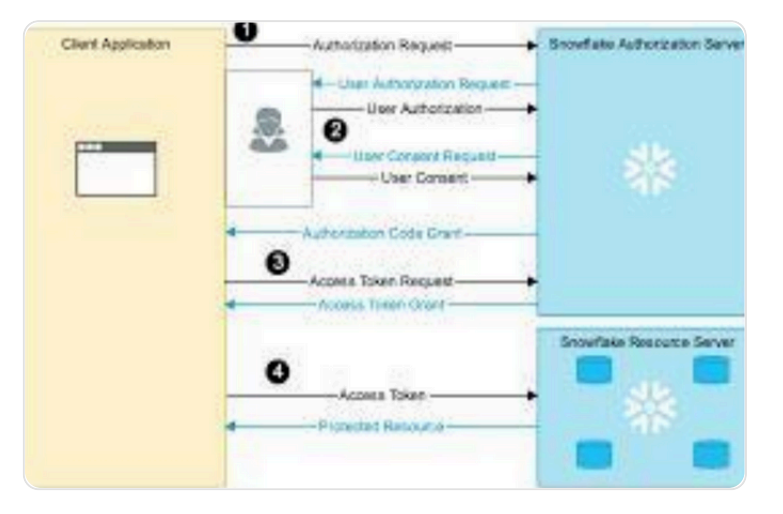

# Key Benefits of Using OAuth for Snowflake and Informatica:

- Enhanced Security: OAuth eliminates the need to share and manage passwords, using access tokens instead.
- **Granular Permissions:** Provides fine-grained control over access, allowing tokens to be scoped for specific operations.
- **Compliance**: Aligns with modern security and compliance standards, ensuring best practices for data integration.
- Simplified Access Management: Streamlines authentication workflows by leveraging centralized identity providers (IDPs) or Snowflake's OAuth capabilities.

# **Pre-Requisites:**

- Active Snowflake account with OAuth enabled.
- Informatica environment with the necessary permissions to configure OAuth.

#### Steps to be followed:

#### Step 1: Export Certificate Authorities (CAs) Using Chrome Browser

To proceed with downloading the certificate:

1. Access Certificate Options: Click on "Your certificate choices" (or a similar option visible in your browser).

OAUTH Setup with Informatica to Snowflake

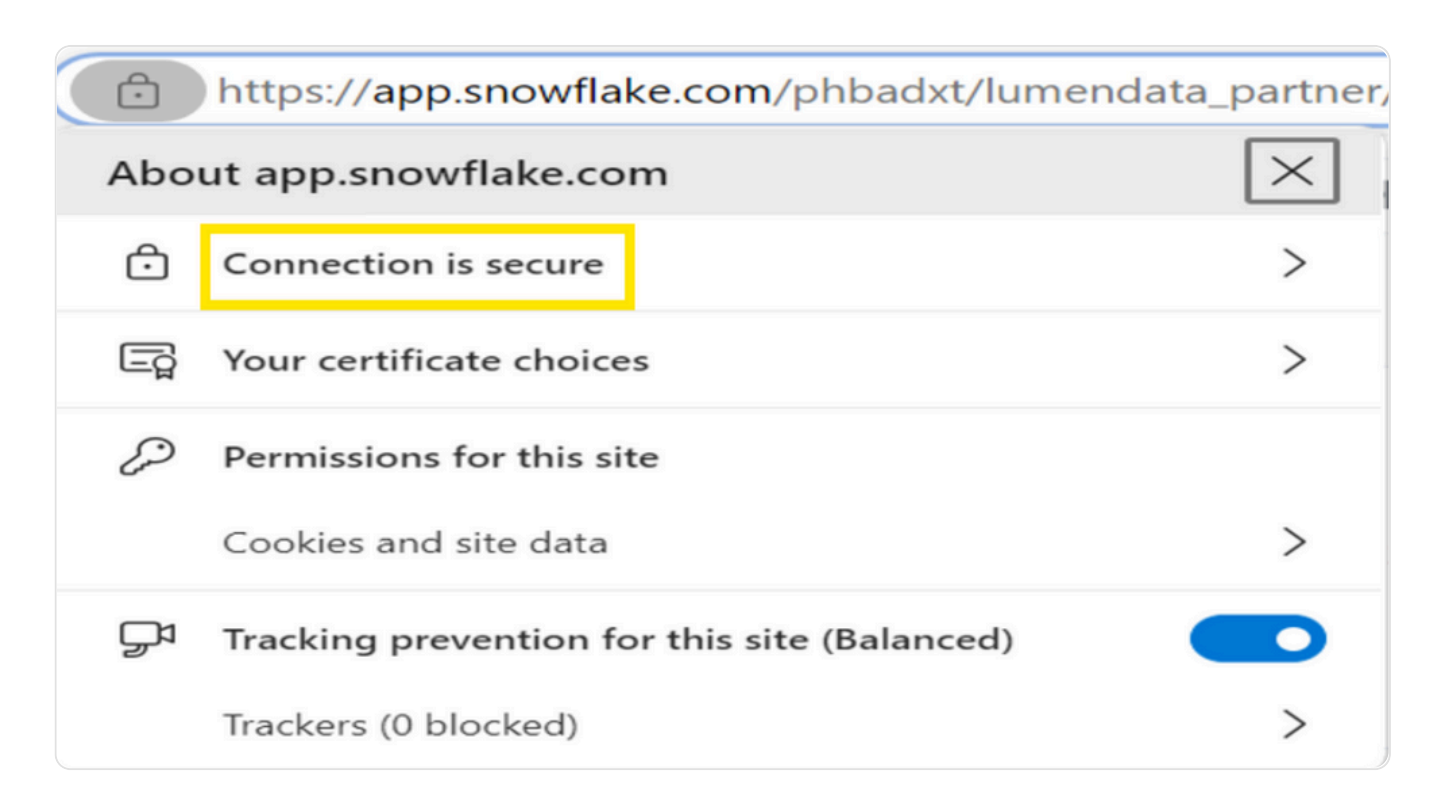

Click on "Connection is secure" from options.

| Certificate Viewer: app.snowflake.com                            |                                                                                                    |  |
|------------------------------------------------------------------|----------------------------------------------------------------------------------------------------|--|
| General Details                                                  |                                                                                                    |  |
|                                                                  |                                                                                                    |  |
| Issued To                                                        |                                                                                                    |  |
| Common Name (CN)<br>Organization (O)<br>Organizational Unit (OU) | app.snowflake.com<br>Snowflake Inc.<br><not certificate="" of="" part=""></not>                        |  |
| Issued By                                                        |                                                                                                    |  |
| Common Name (CN)<br>Organization (O)<br>Organizational Unit (OU) | DigiCert Global G2 TLS RSA SHA256 2020 CA1<br>DigiCert Inc<br><not certificate="" of="" part=""></not> |  |
| Validity Period                                                  |                                                                                                    |  |
| Issued On<br>Expires On                                          | Tuesday, October 1, 2024 at 5:30:00 AM<br>Wednesday, October 29, 2025 at 5:29:59 AM                    |  |
| SHA-256<br>Fingerprints                                          |                                                                                                    |  |
| Certificate f97f4                                                | 6a6c6f9dbb395fd2d00570778a22a82bbfa66061f61f24b2f1237                                                  |  |
| Public Key 0493                                                  | 23f54bb4b07de1e37311a84bd820de008c48ea3c59a0cc23a8c2 👻                                                 |  |

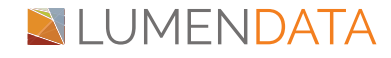

# OAUTH Setup with Informatica to Snowflake

#### Click on Details.

| Certificate Viewer: app.snowflake.com      |        |  |
|--------------------------------------------|--------|--|
| General <b>Details</b>                     | ,      |  |
| Certificate Hierarchy                      |        |  |
| DigiCert Global Root G2                    |        |  |
| DigiCert Global G2 TLS RSA SHA256 2020 CA1 | _      |  |
| app.snowflake.com                          |        |  |
| Certificate Fields                         |        |  |
| ▼ app.snowflake.com                        |        |  |
| Certificate                                |        |  |
| Version                                    |        |  |
| Serial Number                              |        |  |
| Certificate Signature Algorithm            | -      |  |
| Field Value                                |        |  |
|                                            |        |  |
|                                            | Export |  |

Click on Digicert Global Root G2 and DigiCert Global G2 TLS RSA SHA256 2020 CA1 and click on export.

#### Step 2:

Import downloaded certificates from local machine to secure agent folder using below mentioned steps:

• Make sure you have installed Java and set the java home and path environment variables.

# Open cmd (run as admin)/shell

- 1. Go to location [Secure Agent Root Dir]\apps\jdk [LatestVersion]\jre\lib\security
  - If this the above path does not exist, Go to location *[Secure Agent Root Dir]\jdk\jre\lib\security*

2. Run the following cmd in command prompt to view all imported certificates details:

• keytool -list -keystore cacerts

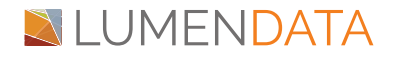

3. Refer to the following steps to import certificates into cacerts:

- Go to location [Secure Agent Root Dir]\apps\jdk\[LatestVersion]\jre\bin. If this the above path does not exist, Go to location [Secure Agent Root Dir]\jdk\jre\lib\security
- Run the following cmd in the command prompt: *keytool -import -keystore cacerts* -alias <Alias\_Name> -file <certificate file location>

4. Then there would be a password prompt for the keystore password.

• Enter *changeit* and then enter yes to import the certificate.

5. Repeat the above command for all the CAs exported with different alias:

• Example: *keytool -import -alias rootCA -file C:\Root.cer -keystore* .../lib/security/cacerts -trustcacerts.

#### Step 3:

Open Snowflake and login with Account Admin Role and create new security integration with the code below:

```
CREATE or replace SECURITY INTEGRATION oauth_kp_int
TYPE = OAUTH
ENABLED = TRUE
OAUTH_CLIENT = CUSTOM
OAUTH_CLIENT_TYPE = 'CONFIDENTIAL'
OAUTH_REDIRECT_URI = 'https://dm-us.informaticacloud.com/ma/proxy/oauthcallback'
OAUTH_ISSUE_REFRESH_TOKENS = TRUE
OAUTH_REFRESH_TOKEN_VALIDITY = 86400;
```

#### Step 4:

Use the command to get description of Integration: desc integration oauth\_kp\_int;

| Sesults ~ Chart |                                       |               |                                                |                  |
|-----------------|---------------------------------------|---------------|------------------------------------------------|------------------|
|                 | property                              | property_type | property_value                                 | property_default |
| 1               | ENABLED                               | Boolean       | true                                           | false            |
| 2               | OAUTH_REDIRECT_URI                    | String        | https://dm-us.informaticacloud.com/ma/proxy/oa |                  |
| 3               | OAUTH_CLIENT_TYPE                     | String        | CONFIDENTIAL                                   | CONFIDENTIAL     |
| 4               | OAUTH_ISSUE_REFRESH_TOKENS            | Boolean       | true                                           | true             |
| 5               | OAUTH_REFRESH_TOKEN_VALIDITY          | Integer       | 86400                                          | 7776000          |
| 6               | OAUTH_ENFORCE_PKCE                    | Boolean       | false                                          | false            |
| 7               | OAUTH_USE_SECONDARY_ROLES             | String        | NONE                                           | NONE             |
| 8               | OAUTH_CLIENT_ID                       | String        |                                                |                  |
| 9               | OAUTH_AUTHORIZATION_ENDPOINT          | String        |                                                |                  |
| 10              | OAUTH_TOKEN_ENDPOINT                  | String        | <b>C</b>                                       |                  |
| 11              | OAUTH_ALLOWED_AUTHORIZATION_ENDPOINTS | List          | <b>G</b>                                       | • 0              |
| 12              | OAUTH_ALLOWED_TOKEN_ENDPOINTS         | List          |                                                | 0                |
| 13              | PRE_AUTHORIZED_ROLES_LIST             | List          |                                                | 0                |
| 14              | BLOCKED_ROLES_LIST                    | List          | ACCOUNTADMIN,ORGADMIN,SECURITYADMIN            | 0                |
| 15              | OAUTH_ALLOW_NON_TLS_REDIRECT_URI      | Boolean       | false                                          | false            |
| 16              | OAUTH_CLIENT_RSA_PUBLIC_KEY_FP        | String        |                                                |                  |

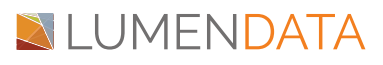

Make sure role should be set to any role apart from AccountAdmin,OrgAdmin,SecurityAdmin in Snowflake.

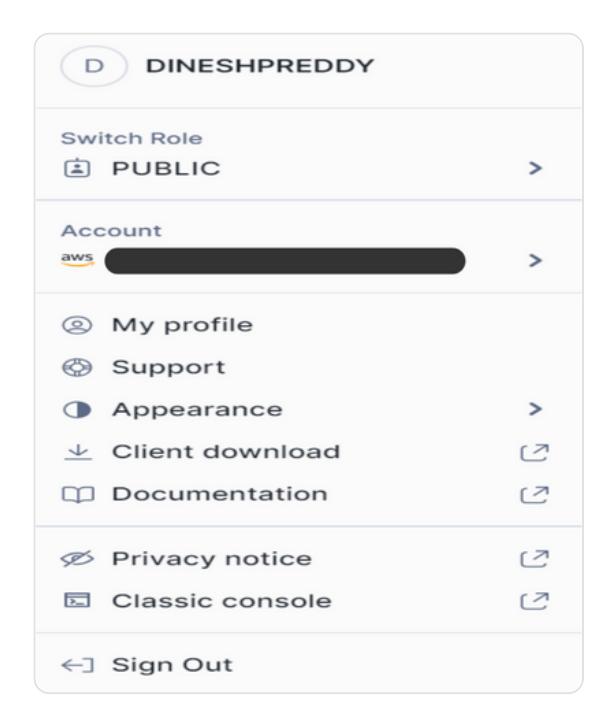

#### Step 5:

Use below Statement to get client secret for integration created in snowflake. select system\$show\_oauth\_client\_secrets('OAUTH\_KP\_INT');

K A SYSTEM\$SHOW\_OAU... А റ  $\sim$ {"OAUTH\_CLIENT\_SECRET\_2":"lo Uht90l5hLVrWVe2H+8PJqFvafRib p4FDUih4bM0WE=","OAUTH\_CLIEN T\_SECRET": "hXM9m8hVg3DoIufde WMSNmBw1VqJ5oN3zetpqRE8tdY=" , "OAUTH\_CLIENT\_ID": "+AVZayRD GG5Z8P1zqytpLKy93gk="}

#### Step 6:

Open Informatica's Administrator service and navigate to connections click on new connection.

Select connection type is snowflake data cloud and set authentication as snowflake datacloud.

Give necessary information as shown in picture below:

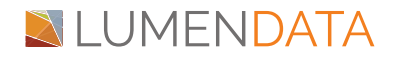

OAUTH Setup with Informatica to Snowflake

| Connection Details      |                           |                       |
|-------------------------|---------------------------|-----------------------|
| Connection Name:*       | Test_Conn_Snowflake_Oauth |                       |
| Description:            |                           |                       |
| Туре:* 🕜                | Snowflake Data Cloud      |                       |
| Runtime Environment:* 👔 | z_NetApp ~                |                       |
| Authentication: 0       | Authorization Code 🗸      |                       |
| Account:* 🕐             | klb83313                  |                       |
| Warehouse:* 👔           | COMPUTE_WH                |                       |
| Authorization URL:* 👔   |                           |                       |
| Access Token URL:* 👔    |                           |                       |
| Client ID:* 🕐           |                           |                       |
| Client Secret:* 🕜       | •••••                     |                       |
| Access Token:* 🕖        | ••••••                    | Generate Access Token |

#### Step 7:

Generate Tokens from access tokens and new snowflake authentication prompt will popup.

| Username<br> <br>Password | S<br>con | ign in to Snowflake to<br>tinue to OAUTH_KP_INT |  |
|---------------------------|----------|-------------------------------------------------|--|
| Password                  | Username |                                                 |  |
|                           | Password |                                                 |  |
|                           |          | Sign in                                         |  |

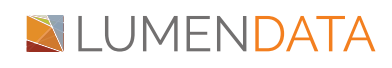

Login snowflake with credentials to generate tokens.

#### Step 8:

Add Database and schema names in additional JDBC URL Parameters to make sure the connection point outs to particular Database and schema.

| <ul> <li>Advanced Settings</li> </ul> |                                 |
|---------------------------------------|---------------------------------|
| Additional JDBC URL Parameters: 👔     | db=TEST_DATABASE&STAGING=public |
| Scope: 🕐                              |                                 |
| Access Token Parameters: 👔            |                                 |
| Authorization Code Parameters: 👔      |                                 |
| Refresh Token: 👔                      | •••••                           |

#### Step 9:

Test the connections once necessary details are filled.

| 🗴 Test_Conn_Snowflake_Oauth                  |  |
|----------------------------------------------|--|
| The test for this connection was successful. |  |

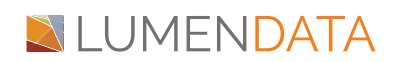

# Authors

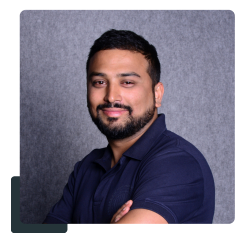

Abhishek Gaur Technical Lead - Level 1

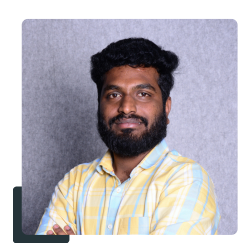

# P Dinesh Reddy Junior Data Analyst

# About LumenData

LumenData is a leading provider of Enterprise Data Management, Cloud & Analytics solutions. We help businesses navigate their data visualization and analytics anxieties and enable them to accelerate their innovation journeys.

**Founded in 2008,** with locations in multiple countries, LumenData is privileged to serve over 100 leading companies. LumenData is **SOC2 certified** and has instituted extensive controls to protect client data, including adherence to GDPR and CCPA regulations.

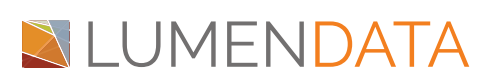

Get in touch with us: info@lumendata.com

Let us know what you need: lumendata.com/contact-us

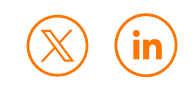